# Supplier Guide: Create a Company Account

## Welcome

This training guide has been developed to help Suppliers to create a company account in Open.

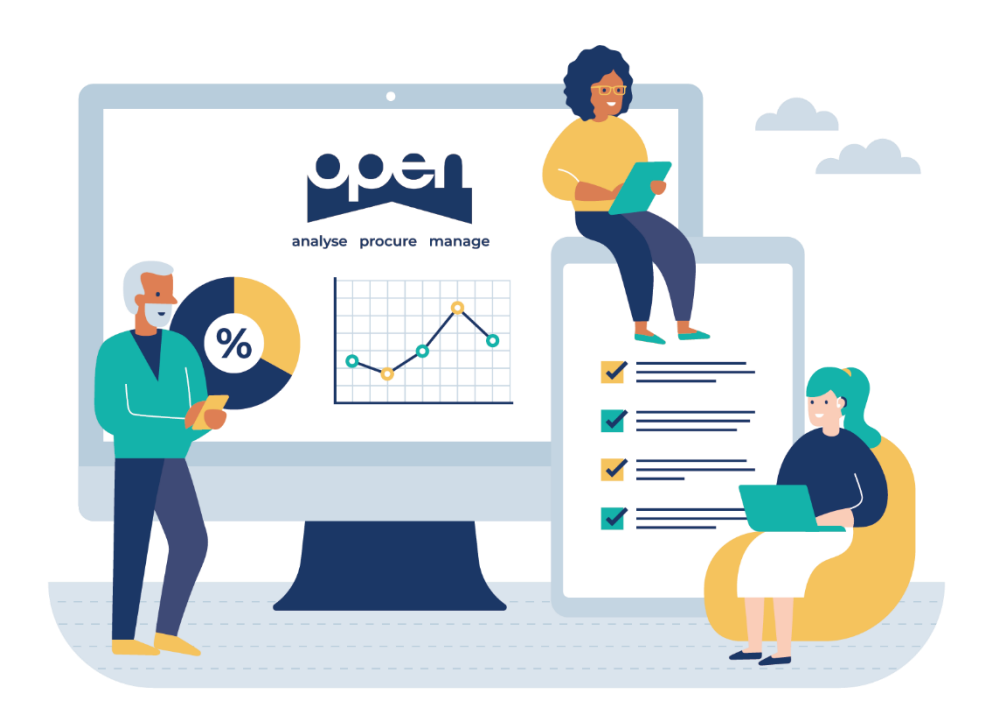

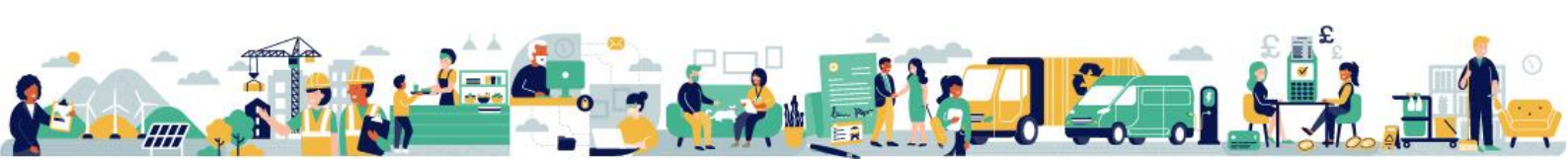

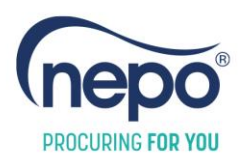

1

2

3

4

# Step by Step Guide

Go to the Open homepage: https://www.open-uk.org

Click **Get Started** in the top right-hand corner of the page.

A pop-up box will appear titled, Who are you? Select Supplier and then click Continue.

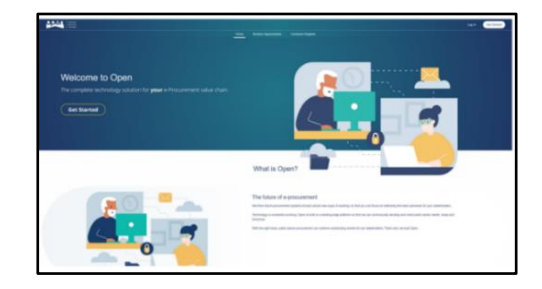

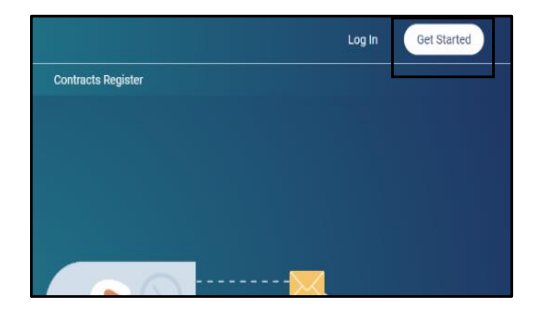

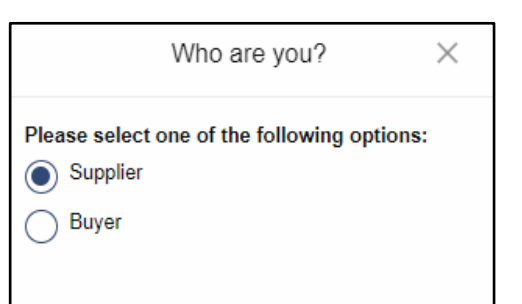

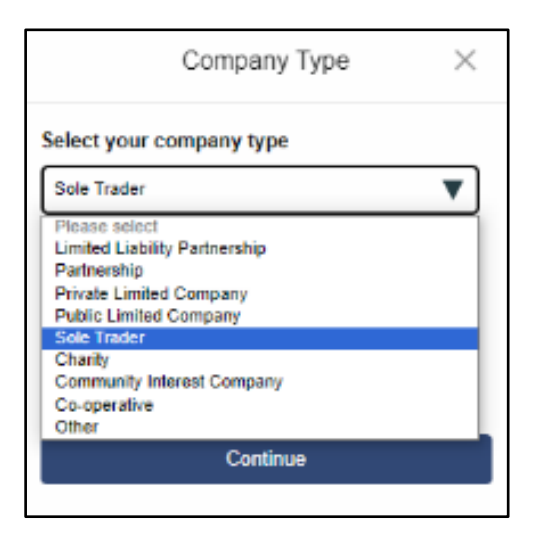

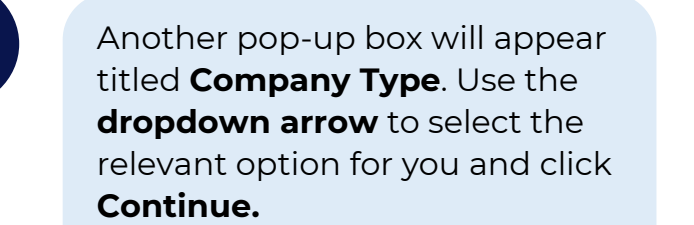

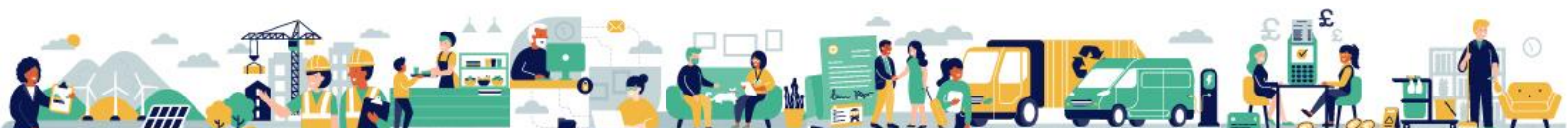

1- Open Training Guide – Create a Company Account. V0.4 12/12/2023

| Certain company types will         |
|------------------------------------|
| prompt you to add your             |
| Companies House                    |
| Registration Number in the         |
| pop-up box titled <b>Company</b>   |
| Search. If you enter it, click     |
| Continue and the system will       |
| fill in company details for you.   |
| You can also choose to <b>Skip</b> |
| this step.                         |
|                                    |

|                                                            | Company                                    | / Search                                 | ſ                                | $\times$             |
|------------------------------------------------------------|--------------------------------------------|------------------------------------------|----------------------------------|----------------------|
| Enter your cor<br>will get your co<br>House, speed<br>you. | mpany regis<br>ompany info<br>ing the acco | tration nu<br>ormation fr<br>ount creati | mber and<br>om Comp<br>on proces | we<br>anies<br>s for |
| e.g. 0123456                                               |                                            |                                          |                                  |                      |
|                                                            |                                            |                                          |                                  |                      |
|                                                            |                                            |                                          |                                  |                      |
|                                                            |                                            |                                          |                                  |                      |
|                                                            |                                            |                                          |                                  |                      |
|                                                            |                                            |                                          |                                  |                      |
| Skip                                                       |                                            |                                          | Continue                         |                      |
|                                                            |                                            | _                                        |                                  |                      |

If you entered your Companies House Registration Number some fields may have been populated already. Fill in **all required fields** with relevant information regarding to your company.

|                       | Company Datalis Accessed Datality Accessed Valuetation | Company Second                      |
|-----------------------|--------------------------------------------------------|-------------------------------------|
| Headquarter Details   |                                                        |                                     |
| Company name          | Company type                                           | Nature of business (SIC) (Optional) |
| Bus and Coach Ltd     | Public Limited Company                                 | 77390                               |
| VAT number (Optional) | Registration number (Optional)                         | Number of employees                 |
| Will number           | 06968120                                               | 50                                  |
| Address line 1        | Address line 2 (Optional)                              | Town/City                           |
| 56 Garden Ave         | Address line 2                                         | Nexcastle-upon-Tyne                 |
| County (Optional)     | Posicote                                               | Country                             |
| Tyne and Wear         | NE1 14A                                                | United Kingdom                      |
|                       |                                                        |                                     |

In the question **Are you** registering as a regional office or wish to join one? select **No**.

This only applies if you want to join a regional office that exists in Open or want to register a new one.

If so, please select **Yes** and enter the relevant details for your office.

|                                     | Crepery Delah Accent Delah Accent Variation Cr |                                     |
|-------------------------------------|------------------------------------------------|-------------------------------------|
| Headquarter Details<br>Company name | Company type                                   | Nature of business (SIC) (Optional) |
| Bus and Coach Ltd                   | Public Limbed Company                          | 77390                               |
| VAT number (Optional)               | Registration number (Optional)                 | Number of employees                 |
| WAT number                          | 05668125                                       | 50                                  |
| Address line 1                      | Address line 2 (Optional)                      | Town/City                           |
| 55 Garden Ave                       | Address line 2                                 | Newcastle-upon-Tyne                 |
| County (Optional)                   | Posicode                                       | Country                             |
| Tyre and Wear                       | NET 14A                                        | United Kingdom                      |

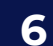

7

5

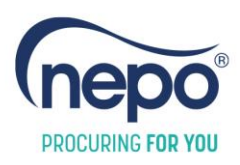

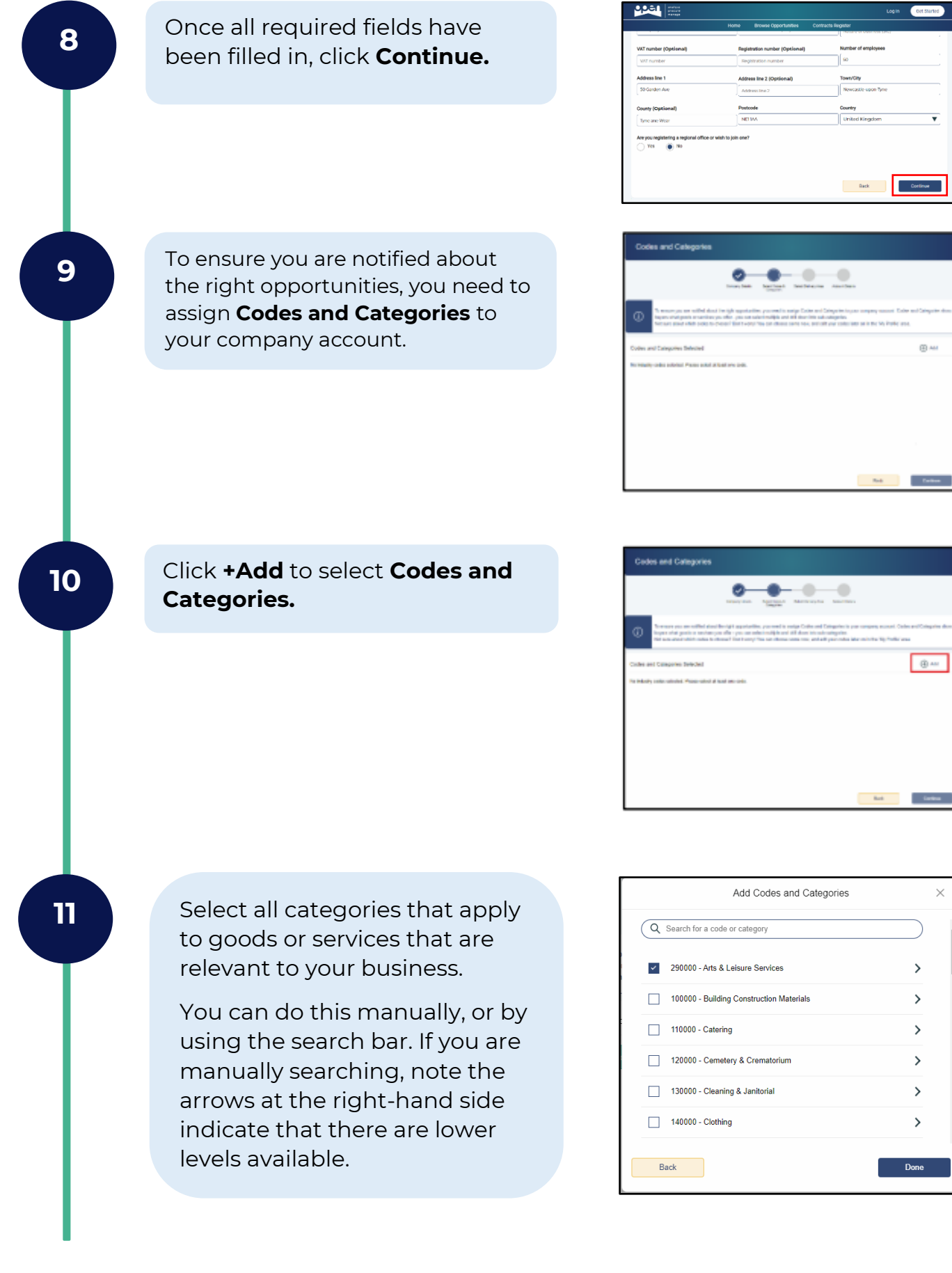

 $\times$ 

1- Open Training Guide – Create a Company Account. V0.4 12/12/2023

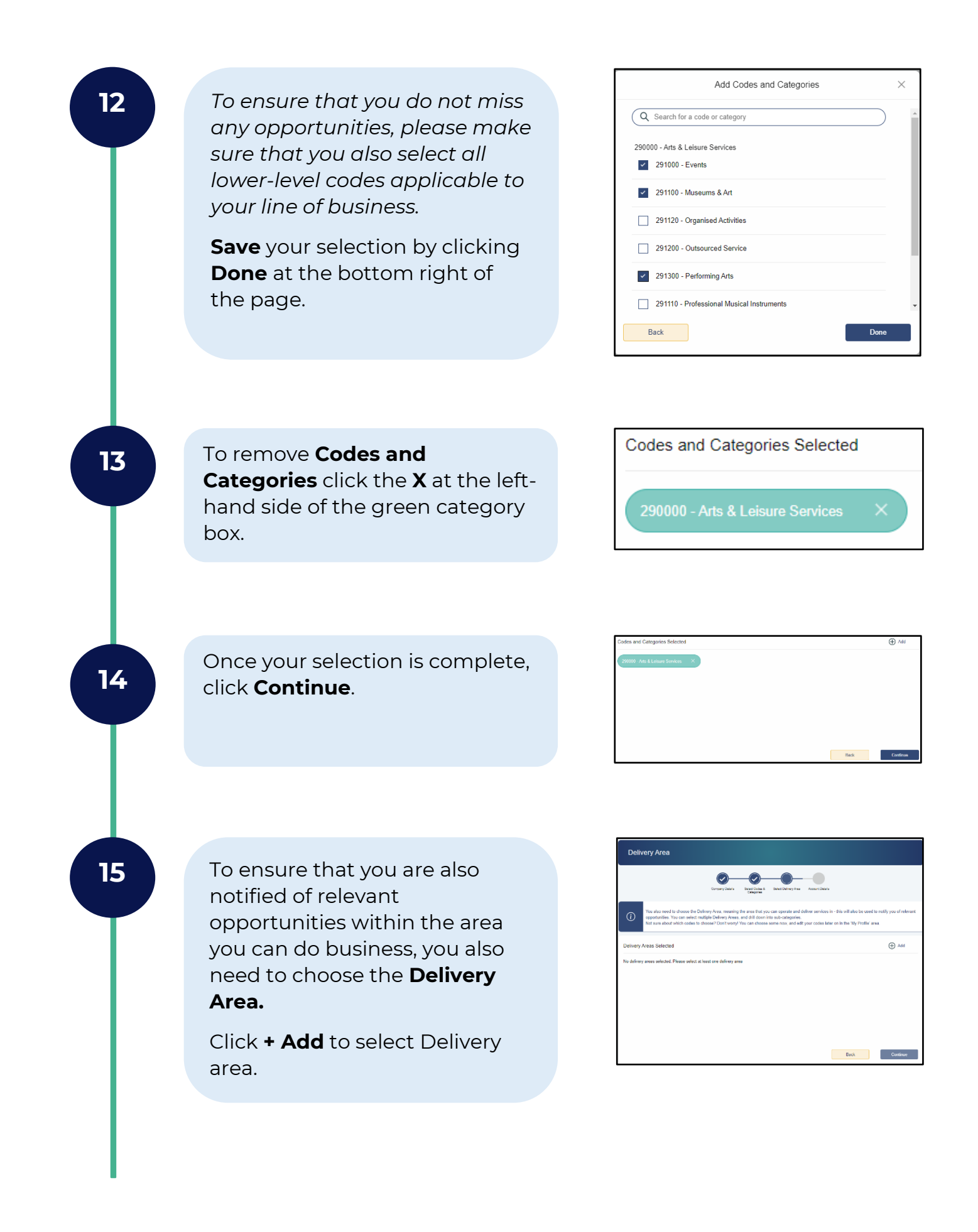

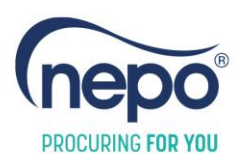

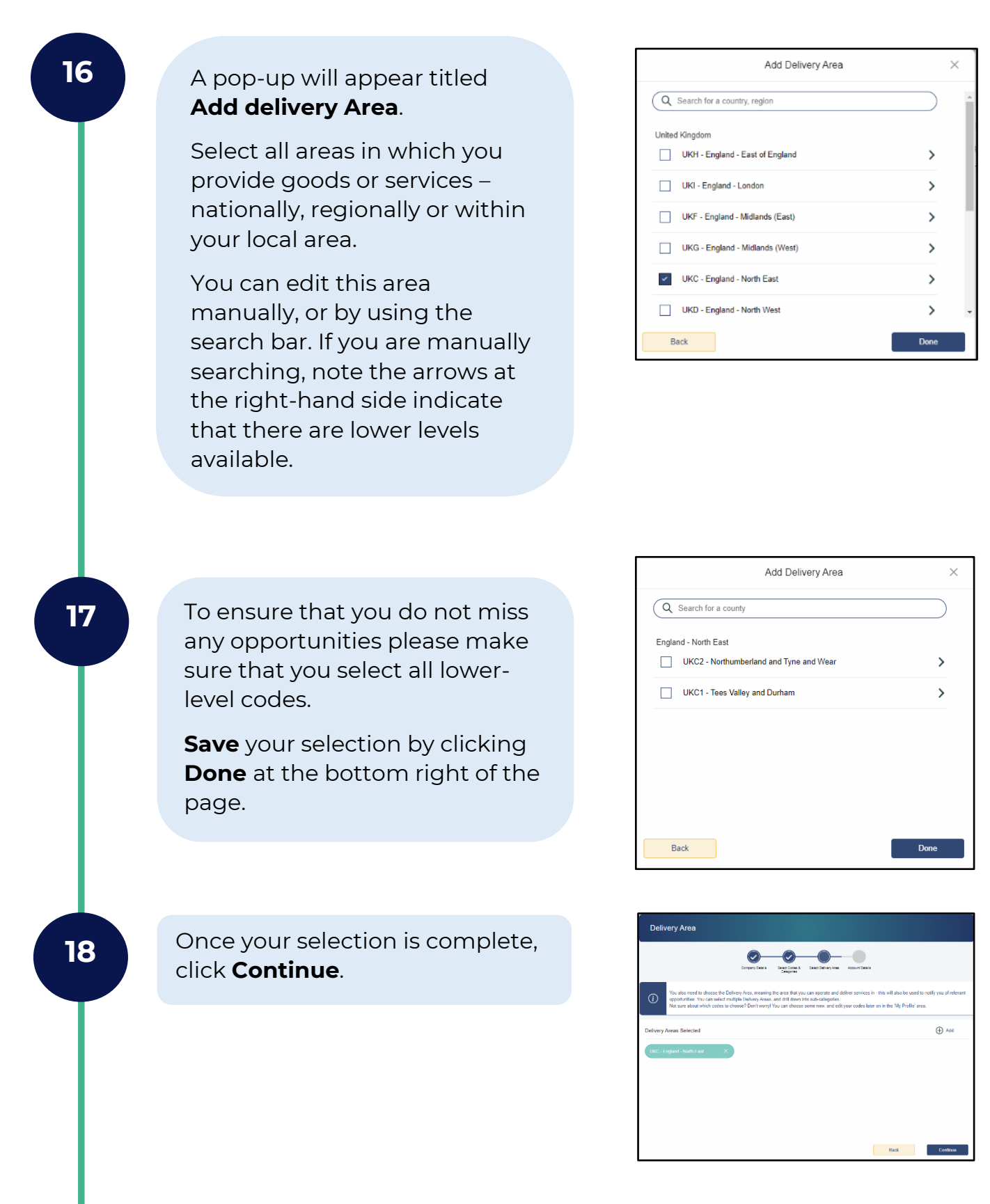

1- Open Training Guide – Create a Company Account. V0.4 12/12/2023

Fill in the next set of account details on screen. These are all mandatory fields. Your **email address** will be your **Username** for access to Open.

|                   | Company Details Balant College Is Board<br>Collegemes | Deney Insa Robort Datas |
|-------------------|-------------------------------------------------------|-------------------------|
| imail<br>Email    | First name                                            | Last name<br>Last name  |
| lob title         | Department                                            | Phone number            |
| Job the           | Department                                            | +44                     |
|                   |                                                       | Phone number            |
| Lunch Carl Tamp 1 |                                                       | Phone number            |

20

19

Review and agree to the **Terms** & **Conditions** and **Privacy Policy** and let us know that you consent to receiving email communications from Open, then click **Submit**.

You will receive the **Congrats!** message to confirm that your temporary password has been sent. Congrats!

 $\times$ 

Thank you for registering with us! You'll receive an email with a temporary password to the address you have provided. Please follow the instructions on the email to complete your registration and be notified of relevant opportunities.

Don't see an email coming through? Check your spam folder, it may be waiting there!

21

You will now be sent a **onetime passcode** to your email address. Open the temporary password email from Open notifications@open-uk.org you may need to check your spam or junk folders.

It's also a good idea to add this address to your safe sender list.

Thank you for registering with us. **You** can now access **your** Open accoun Please go to www.open-uk.org and use **your** email and the temporary password below to log-in.

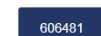

This code is valid for 3 days from issue. If you don't log in to Open within this time, you will need to use the 'Forgot Password?' function to request a recovery email. Still having problems, please contact us at open.support@nepo.org. Thanks

Open

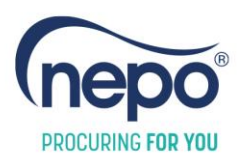

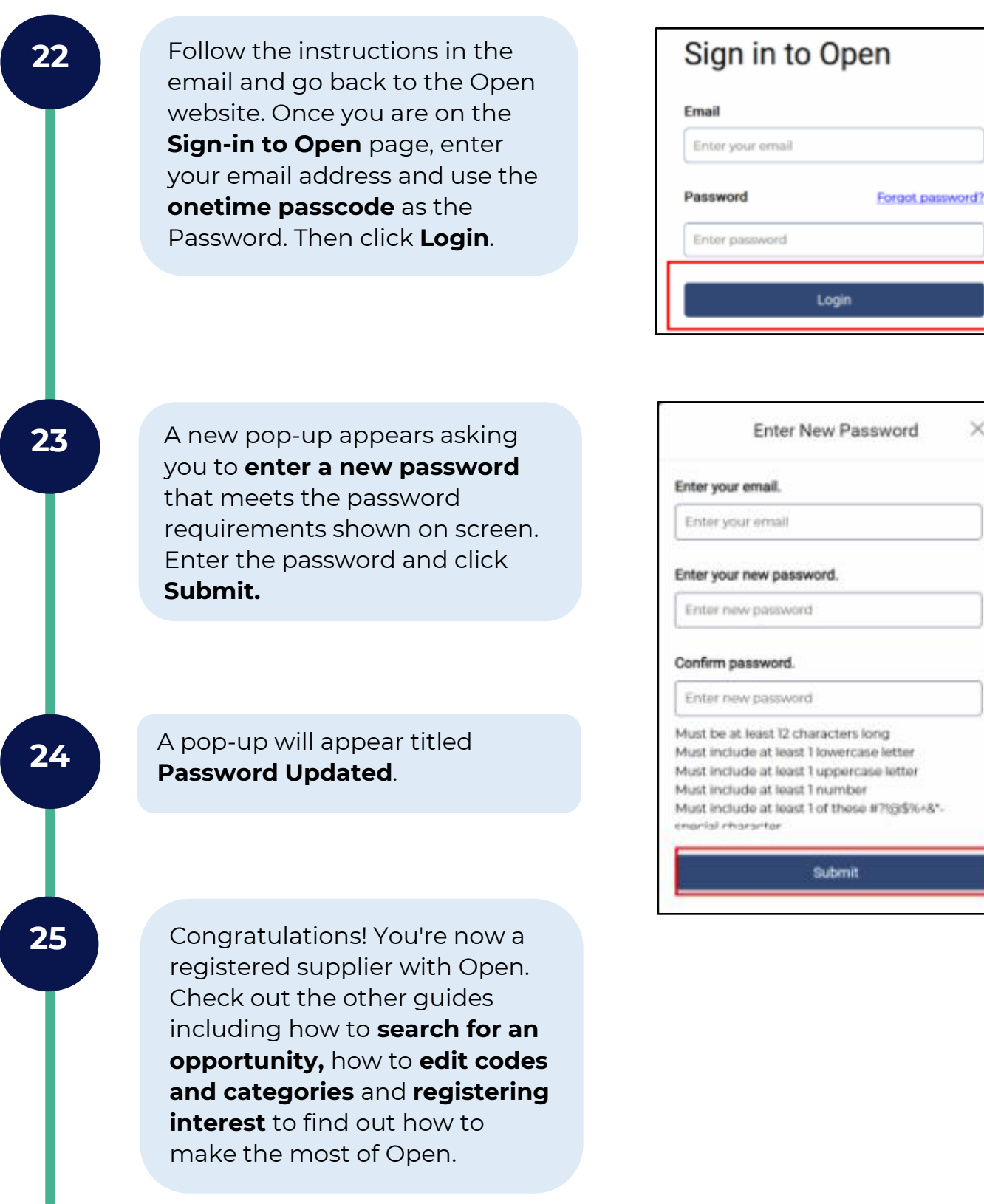

×

### Get Support

For more information and support about Open please visit the Open Hub.